LASERJET PRO 200 COLOR MFP

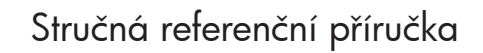

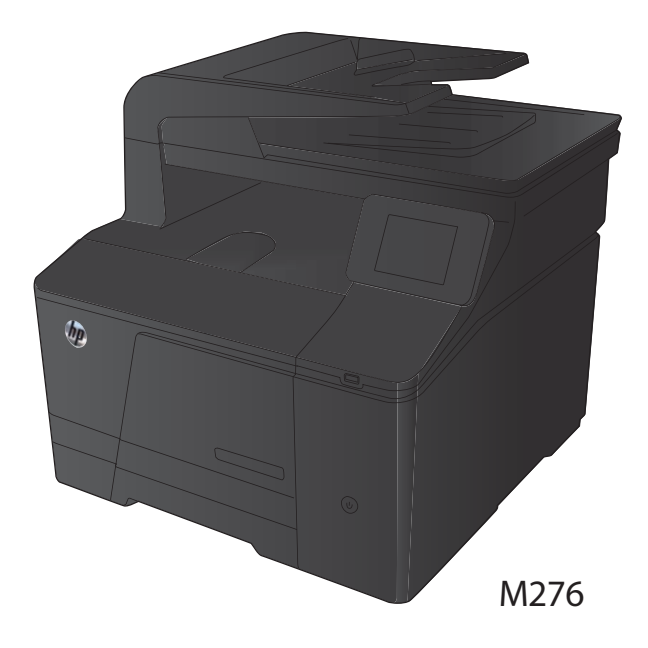

## Optimalizace kvality kopírování

K dispozici jsou následující možnosti nastavení kvality kopírování:

- Autom. výběr: Toto nastavení použijte, pokud nemáte pochybnosti o kvalitě kopírování. Toto je výchozí nastavení.
- Kombinovaná: Toto nastavení použijte u dokumentů obsahujících kombinaci textu a grafiky.
- Text: Toto nastavení vyberte u dokumentů obsahujících převážně text.
- Obrázek: Toto nastavení vyberte u dokumentů obsahujících převážně obrázky.
- Umístěte dokument na sklo skeneru nebo do podavače dokumentů.

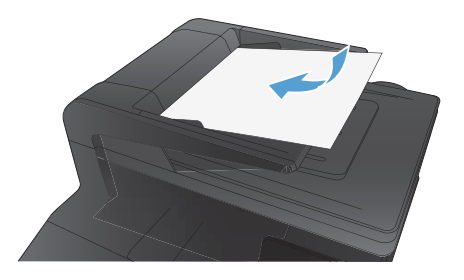

- Na hlavní obrazovce stiskněte tlačítko Kopírovat.
- Stiskněte tlačítko Nastavení a potom přejděte na tlačítko Optimalizace a stiskněte je. Pomocí tlačítek se šipkami procházejte seznam možností a stisknutím danou možnost vyberte.
- Stisknutím tlačítka Černá nebo Barva spusťte kopírování.

# Skenování pomocí softwaru Skenování HP (Windows)

- 1. Dvakrát klikněte na ikonu programu Skenování HP na ploše počítače.
- 2. Vyberte klávesovou zkratku pro skenování a v případě potřeby upravte nastavení.
- 3. Klikněte na tlačítko Skenovat.

POZNÁMKA: Kliknutím na položku **Upřesnit nastavení** přejděte k dalším možnostem.

Kliknutím na položku **Vytvořit novou zkratku** vytvořte přizpůsobenou sadu nastavení a uložte ji do seznamu klávesových zkratek.

# Výměna tonerových kazet

1. Otevřete přední dvířka.

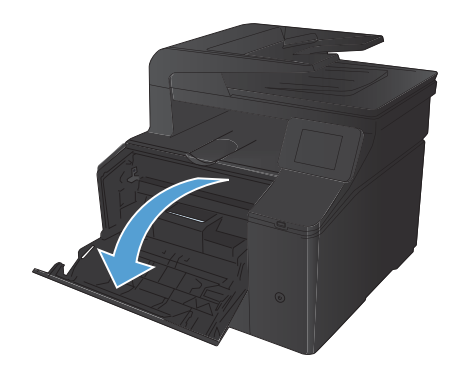

2. Vytáhněte zásuvku s tonerovou kazetou.

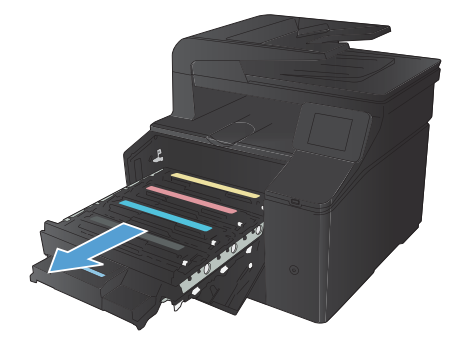

 Uchopte držadlo tonerové kazety a vytažením nahoru tonerovou kazetu vyjměte.

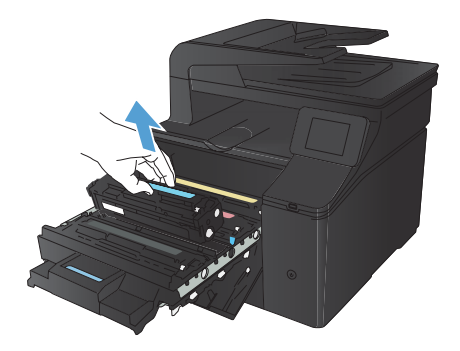

4. Vyjměte novou tonerovou kazetu z obalu.

Jemně zatřepejte tonerovou kazetou zepředu dozadu, aby se toner rovnoměrně

rozprostřel uvnitř kazety.

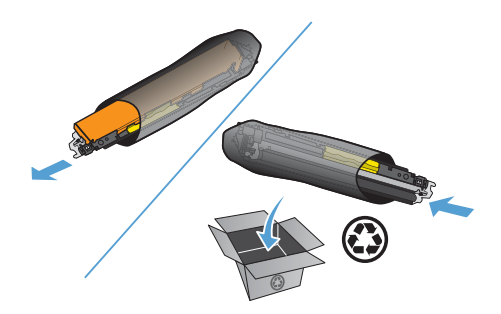

 Odstraňte plastový kryt ze spodní strany nové tonerové kazety.

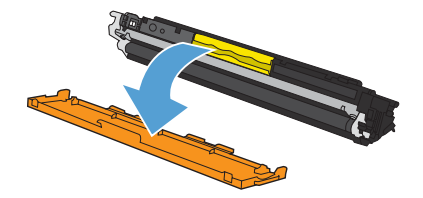

5.

Nedotýkejte se obrazového válce na spodní straně tonerové kazety. Otisky prstů na 7. zobrazovacím válci mohou způsobit problémy s kvalitou tisku.

8. Vložte novou tonerovou kazetu do produktu.

Tahem za poutko na levé straně tonerové 9. kazety zcela odstraňte těsnicí pásku. Těsnicí pásku vyhoď te.

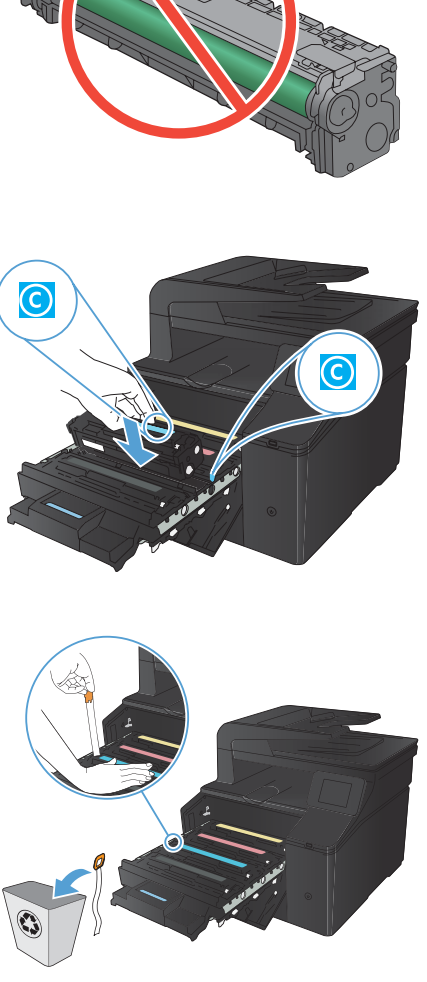

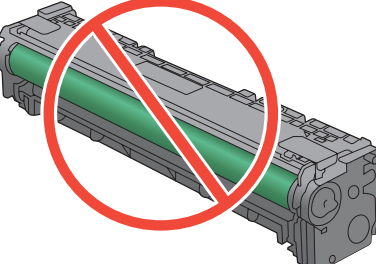

10. Zavřete zásuvku s tonerovými kazetami.

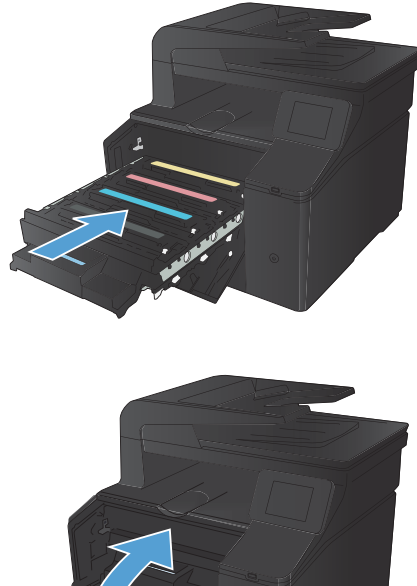

11. Zavřete přední dvířka.

- Do obalu od nové tonerové kazety vložte 12. starou tonerovou kazetu a plastový kryt. Postupujte podle pokynů pro recyklaci, které naleznete na obalu.

#### Kontrola nečistot na skenovací ploše skeneru

Na skle skeneru a bílé plastové podložce se mohou postupně hromadit nečistoty, které mohou negativně ovlivnit výkon zařízení. K vyčištění skla skeneru a bílé plastové podložky používejte následující postup.

 Vypínačem napájení vypněte zařízení a odpojte napájecí kabel z elektrické zásuvky.

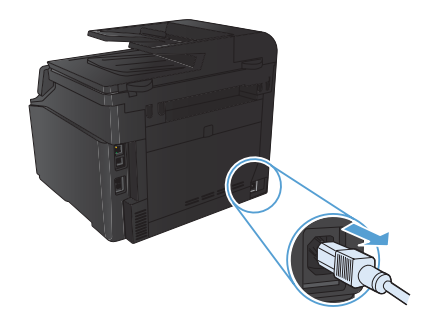

- Otevřete víko skeneru.
- Očistěte sklo skeneru a bílou plastovou podložku měkkým hadříkem nebo hubkou lehce navlhčenou prostředkem na čištění skla, který neobsahuje brusné složky.

UPOZORNĚNÍ: K čištění žádných částí zařízení nepoužívejte brusné prostředky, aceton, benzen, čpavek, etanol ani tetrachlórmetan, aby nedošlo k poškození zařízení. Nelijte čisticí prostředky přímo na sklo nebo na desku. Mohly by zatéci dovnitř a poškodit zařízení.

- Očištěné sklo a bílou plastovou podložku osušte jelenicí nebo buničinou, aby se nevytvořily skvrny.
- Zařízení znovu zapojte a zapněte pomocí vypínače napájení.

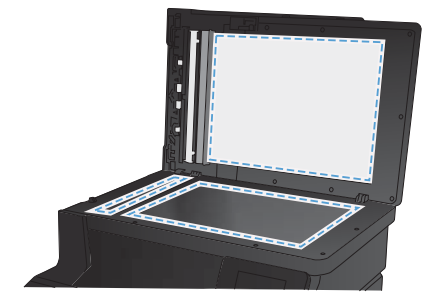

### Změna možností barev (Windows)

- Vyberte ze softwarového programu možnost Tisk.
- Vyberte produkt a klikněte na tlačítko Vlastnosti nebo Předvolby.

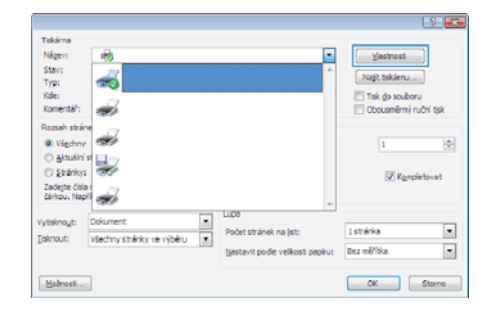

- 3. Klikněte na kartu Barva.
- Klikněte na nastavení Automaticky nebo Ručně.
  - Nastavení Automaticky: Toto nastavení vyberte pro většinu tiskových úloh.
  - Nastavení Ručně: Toto nastavení vyberte k úpravě nastavení barev nezávisle na ostatních nastaveních.

POZNÁMKA: Pokud nastavení barev změníte ručně, může to mít vliv na výstup. Společnost HP doporučuje, aby změny těchto nastavení prováděli pouze odborníci na barevnou grafiku.

- 5. Kliknutím na možnost Tisk ve stupních šedi vytisknete barevný dokument v černé barvě a ve stupních šedé. Tuto volbu použijte k tisku barevných dokumentů ke kopírování nebo faxování. Lze ji použít také k tisku konceptů nebo z důvodu úspory barevného toneru.
- Klikněte na tlačítko OK.

| E P ExpCdor  |
|--------------|
| HP EasyColor |
|              |
|              |
| 0 aplikaci   |
|              |

#### Tisk čisticí stránky

- Na hlavní obrazovce stiskněte tlačítko Nastavení Q.
- 2. Stiskněte nabídku Servis.
- 3. Stiskněte tlačítko Čisticí stránka.
- 4. Po zobrazení výzvy vložte obyčejný papír formátu Letter nebo A4.
- 5. Proces čištění spustíte stisknutím tlačítka OK.

Zařízení vytiskne první stranu a následně vás vyzve k odebrání stránky z výstupní přihrádky a k jejímu vložení do zásobníku 1 se zachováním stejné orientace. Počkejte na dokončení procesu. Vytištěnou stránku vyhod'te.

## Tisk na obě strany média (duplexní tisk) v systému Windows

 V nabídce Soubor používaného programu klikněte na položku Tisk.

 Vyberte produkt a pak klikněte na tlačítko Vlastnosti nebo Předvolby.

3. Klikněte na kartu Úpravy.

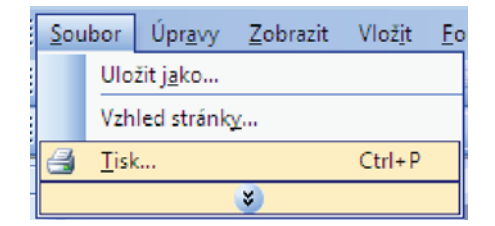

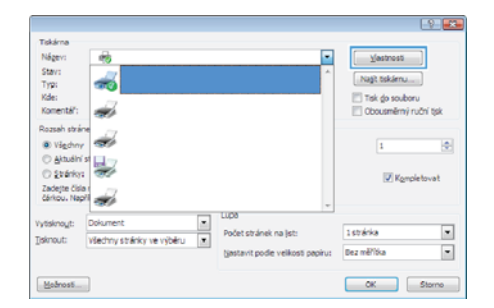

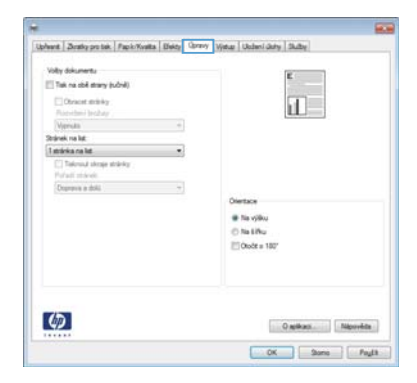

- Zaškrtněte políčko Tisk na obě strany (ručně). Kliknutím na tlačítko OK vytiskněte první stranu úlohy.
- We shared:
   We shared:

   We shared:
   We shared:

   We shared:
   We shared:

   We shared:
   We shared:

   We shared:
   We shared:

   We shared:
   We shared:

   We shared:
   We shared:

   We shared:
   We shared:

   We shared:
   We shared:

   We shared:
   We shared:

   We shared:
   We shared:

   We shared:
   We shared:

   We shared:
   We shared:

   We shared:
   We shared:

   We shared:
   We shared:

   We shared:
   We shared:

   We shared:
   We shared:

   We share:
   We shared:

   We share:
   We shared:

   We share:
   We share:

   We share:
   We share:

   We share:
   We share:

   We share:
   We share:

   We share:
   We share:

   We share:
   We share:

   We share:
   We share:

   We share:
   We share:

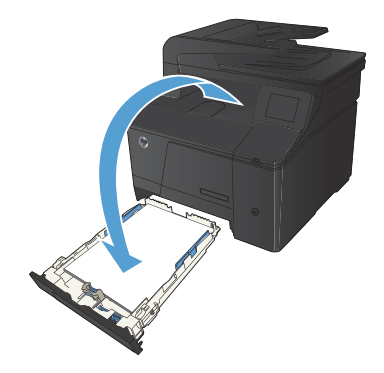

 Odeberte stoh potištěného papíru z výstupní přihrádky, aniž byste změnili jeho orientaci, a vložte jej do vstupního zásobníku potištěnou stranou dolů.

 Na ovládacím panelu stiskněte tlačítko OK pro tisk druhé strany úlohy.

© 2012 Hewlett-Packard Development Company, L.P.

www.hp.com

Edition 1, 4/2012 Číslo dílu: CF144-90969

Windows® je registrovaná ochranná známka společnosti Microsoft Corporation ve Spojených státech.

Reprodukce, úpravy nebo překlady nejsou povoleny bez předchozího písemného souhlasu, pokud to není povoleno autorským právem.

Informace zde uvedené mohou být změněny bez předchozího oznámení.

Jediná záruka k produktům a službám HP je určena záručními podmínkami přiloženými k těmto produktům a službám. Žádné ze zde uvedených informací nemohou být považovány za základ pro vznik jakékoli další záruky. Společnost Hewlett-Packard není odpovědná za zde obsažené technické nebo vydavatelské chyby či opomenutí.

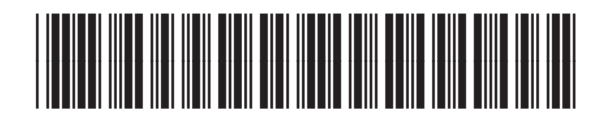

CF144-90969

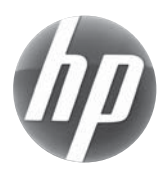